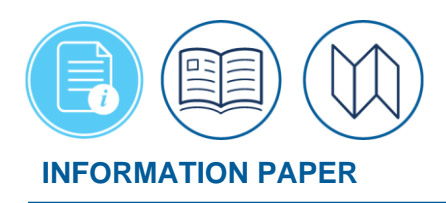

# **DTS Expenses Screen for Travelers**

April 30, 2025 Introduction

The Defense Travel System (DTS) provides over 50 selectable expense items, which are allowable, reimbursable travel expenses and mileage allowances per the <u>Joint Travel</u> <u>Regulations (JTR)</u>.

The DTS **Expenses** module provides a single-entry point to enter travel expenses, calculate mileage allowances, and attach supporting documents (e.g., leave forms, memos) for an authorization. For each entered expense, you can easily delete and duplicate expenses using **options** (3-dots icon). Upon trip completion, you simply update your projected to actual expenses incurred, import expenses from the Government Travel Charge Card (GTCC), and attach required receipts to the expense items in the voucher.

**Note 1** : Some selectable "expenses" in DTS are actually *allowances* (e.g., POV mileage), but DTS calls them expenses, so this information paper uses that term throughout.

**Note 2:** Per the *JTR, par. 020206-M. Commercial Air Transportation. "*General Services Administration (GSA) City Pair Program fares and restricted fares may be authorized or approved by the AO for official travel. Commercial airplane is the preferred mode for official travel more than 400 miles one way or more than 800 miles round trip."

**Note 3:** Per the *JTR, Table 2-10. Reimbursement for Privately Owned Automobiles and Motorcycles.* "<u>If</u> the official distance between authorized locations (as determined by the DTOD\* or from appropriate distances (non-DoD Services)) is 400 miles or less one way or 800 miles or less round trip <u>then</u> use of a private automobile or motorcycle is considered advantageous to the Government. The traveler is reimbursed the appropriate cents per mile for the DTOD\* distance between official points. No cost comparison is required."

**Note 4:** Per the *JTR, Appendix A*. **PRIVATELY OWNED VEHICLE (POV)** is a motor vehicle, including an airplane, boat, or helicopter that is owned or leased for personal use. A POV is not owned, leased, or chartered by the Government.

Note 5: DTS will inform you if a CTW *may* or *may not* be required when adding certain mileage entries such as Mileage, Private Auto – To/From TDY or Mileage, Private Motorcycle in the **Expenses** table. There are 3 different CTW warning messages you *could* receive based on the Trip Start date.

- When a trip is created *before March 1st, 2024*, and Mileage, Private Auto To/From TDY is selected then:
  - On the **Add New** screen, message displays, "This expense *may require* a CTW to be submitted with this document."

- If DTS triggers a **Pre-Audit** flag for a CTW, you should add a comment CTW is attached.
- In **Expenses**, under **Documents**, attach the CTW to document for the AO to determine the most cost advantageous means of travel.
- The AO will review the CTW and determine if the "Traveler Preferred Transportation" or "Government Preferred Transportation" is most cost effective means and make the selection during the DTS approval process.
- For a voucher, a **Pre-Audit** flag may trigger for a CTW if the authorized transportation mode was changed.
- When a trip is created *between* <u>March 1st</u>, 2024 and January 31st, 2025, and **Mileage**, **Private Auto – To/From TDY** is selected then:
  - On the Add New screen, message displays, "This expense *requires* a CTW to be submitted with this document."
  - DTS triggers a **Pre-Audit** flag for a CTW, you should add a comment CTW is attached.
  - In **Expenses**, under **Documents**, attach the CTW to document for the AO to determine the most cost advantageous means of travel.
  - The AO will review the CTW and determine if the "Traveler Preferred Transportation" or "Government Preferred Transportation" is most cost effective means and make the selection during the DTS approval process.
  - For a voucher, a **Pre-Audit** flag may trigger for a CTW if the authorized transportation mode was changed.
- When a trip is created *after* January 31st, 2025, **Mileage**, **Private Auto To/From TDY** is selected, and the mileage entered *exceeds 400 one-way/800* miles roundtrip then:
  - On the Add New screen, message displays, "*Requires* a CTW when mileage exceeds 400 one-way/800 roundtrip."
  - DTS triggers a **Pre-Audit** flag for a CTW, you should add a comment CTW is attached.
  - In **Expenses**, under **Documents**, attach the CTW to document for the AO to determine the most cost advantageous means of travel.
  - The AO will review the CTW and determine if the "Traveler Preferred Transportation" or "Government Preferred Transportation" is most cost effective means and make the selection during the DTS approval process.
- When a trip is created *after* January 31st, 2025, **Mileage**, **Private Auto To/From TDY** is selected, and the mileage is 400 miles one-way/800 miles roundtrip or less then:
  - On the Add New screen when entering mileage there is no message for a CTW requirement.

- When a CTW is not required, then the AO can select "Approve Traveler Amount" under the "Traveler Preferred Transportation" section during the DTS approval process. **Note**: See the *JTR*, *Table 2-9*, *General Rules when Using a POV*.
- For a voucher, a **Pre-Audit** flag may trigger for a CTW if the authorized transportation mode was changed.

For information on processing authorizations, see DTS Guide 2.

For information on filing vouchers, see DTS Guide 3

For full details of the available expenses for all DTS document types, see the <u>DTA Manual</u>, <u>Appendix K</u>.

To learn more about processing documents, see the *DTS Guides 2- 5 available under the <u>DTMO</u> <u>Training Search Tool</u>.* 

\*In this information paper, unless stated otherwise, "you" are a traveler; however, the actions described also apply to anyone who creates documents for you, such as a Non-DTS Entry Agent or travel clerk.

# **Expense Categories**

There are six primary expense categories or groupings with specific expense types available for an authorization and voucher accessible on the **Enter Expenses** screen.

- International Travel Expenses: Expenses specific to OCONUS such as Cross Border Processing Fee.
- Lodging Expenses: Lodging expenses that are not already recorded in the Per Diem table such as Lodging Cancellation Fee.
- **Mileage Expenses**: Expenses related to transportation for which you receive a mileage allowance such as **Private Auto To/From Terminal**.
- Other Expenses: Reimbursable expenses not listed elsewhere such as Baggage Excess and Immunizations/Inoculations.
- Ticketed Expenses: Ticketing related to reservation expenses such as TMC Fee (IBA) or Train Ticket (IBA).
- Transportation Expenses: Expenses related to transportation not involving mileage allowance such as Rental Car at TDY Area, Parking At the Terminal, or Aero Club Rental and Fees.

The local voucher has four primary expense categories.

• International Travel Expenses: Expenses specific to OCONUS such as Cross Border Processing Fee.

- Other Expenses: Reimbursable expenses not listed elsewhere such as Recruiter Parking.
- Mileage Expenses: Expenses related to transportation for which you receive a mileage allowance such as Private Auto Local Area.
- Transportation Expenses: Expenses such as Parking and Tolls/Ferry Fees.

# Create a Document

For this information paper, we will focus on the authorization and voucher expenses. For local voucher expenses see, the <u>DTS Guide 3: Local Vouchers</u>. **Note**: Review your DTS Profile for content (e.g., GTCC, email) for first time travel, infrequent traveler, or for known changes.

You begin by logging into DTS.

- 1. From the DTS Dashboard, select Create New Document.
- 2. Once the window opens, select Routine TDY Trip.
- If it has been 60 days or more, DTS will prompt you to Review and Update Profile. Open Profile to make changes; otherwise, select Continue without Updating.
- 4. Complete the **Itinerary** (e.g., travel dates, TDY location) based upon your travel needs. When you are done, select **Continue**.
- 5. In the **Reservations** module, make your reservation selections (e.g., air, rental car, and lodging) as required or **Request TMC Assistance** (e.g., rail) to book them for you.

Note: For information about reservations and Authorizations, see the <u>DTS Guide 2</u>.

## **Enter Expenses**

On the left side of the document is the **Progress Bar** which identifies the primary sections (i.e., **Trip Authorization** or **Voucher Information**, **Reservations**, **Finances**, and **Review**), allows you to navigate through a trip, and updates the key indicators upon task completion. From the **Progress Bar**, select **Expenses** (Figure 1).

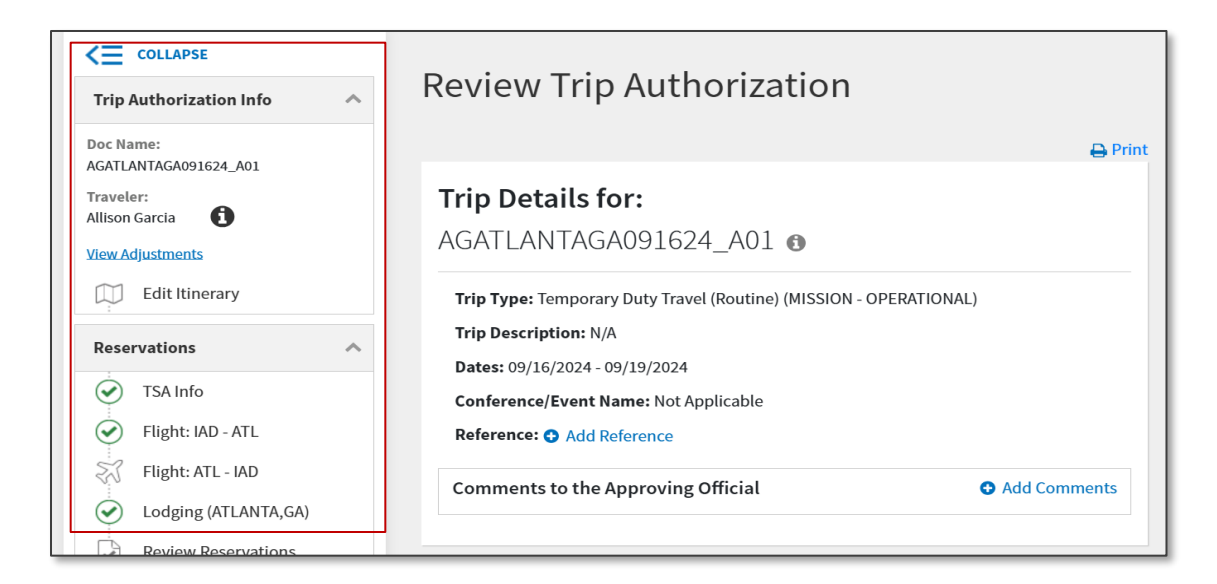

Figure 1: Progress Bar - Expenses

The **Enter Expenses** screen opens. Information displays in a single running list by date with the most recent entry at the top of the page (Figure 2).

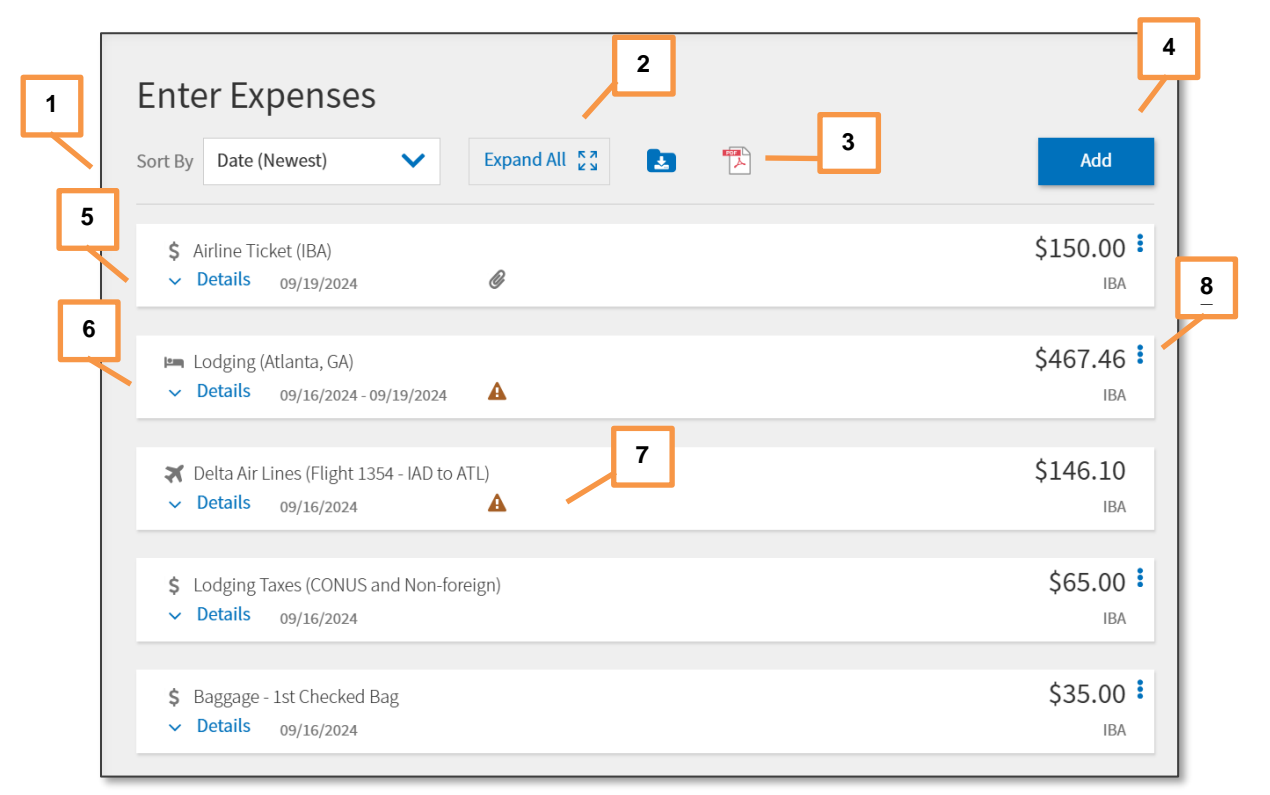

Figure 2: Enter Expenses Screen

On the Enter Expenses screen (Figure 2), you can:

- Change the **Sort By** (Indicator 1) to re-order the expenses.
- Toggle between **Expand All** and **Collapse All** (Indicator 2) to open and close all the expense items data cards to see **Details**, **Notes**, and **Attachments**.
- Use the Import a PDF feature to easily attach records to expenses (Indicator 3).
- Download all attachments (appears after attaching receipts).
- Select the single-entry point to **Add** expenses (Indicator 4).
- View **Details** for booked reservations (Indicator 5).
- Select a Lodging expense (Indicator 6) to display the lodging per diem for the TDY location. Note: The calendar displays the daily per diem allowance. You can use options (3-dots icon) for quick access to Edit Per Diem (Indicator 8).
- See the Receipt Required icon or attached receipt icon (Indicator 7).
- View the Expense Summary not shown.
- **Continue** to the next screen.

## **Reservations Expenses**

Reservations automatically import from the **Reservations** module into the **Enter Expenses** screen (Figure 2). These reservations appear in the single expense listing. A triangle icon flags all expense items meeting the receipt requirements (Figure 3, Indicator 1). **Note**: You cannot make changes or cancel reservations from the **Enter Expenses** screen. You must return to the **Reservations** module to accomplish changes to reservations.

To view a reservation expense, select **Details** to expand the window. In the **Lodging** example, it displays an **Info** tab, allows entry for **Notes** (Figure 3, Indicator 2), provides access to a **Calendar** with daily per diem (Figure 3, Indicator 3) for the TDY location, associates receipts or documents under **Attachments** (Figure 3, Indicator 4), and provides a + icon for multiple attachments. To close the window, select **Details** again. **Note**: DTS provides quick access directly from the **Lodging** entry to the **Per Diem** module **options** (3-dots icon) for per diem changes. Of course, you can access the **Per Diem** module at any time from the **Progress Bar**.

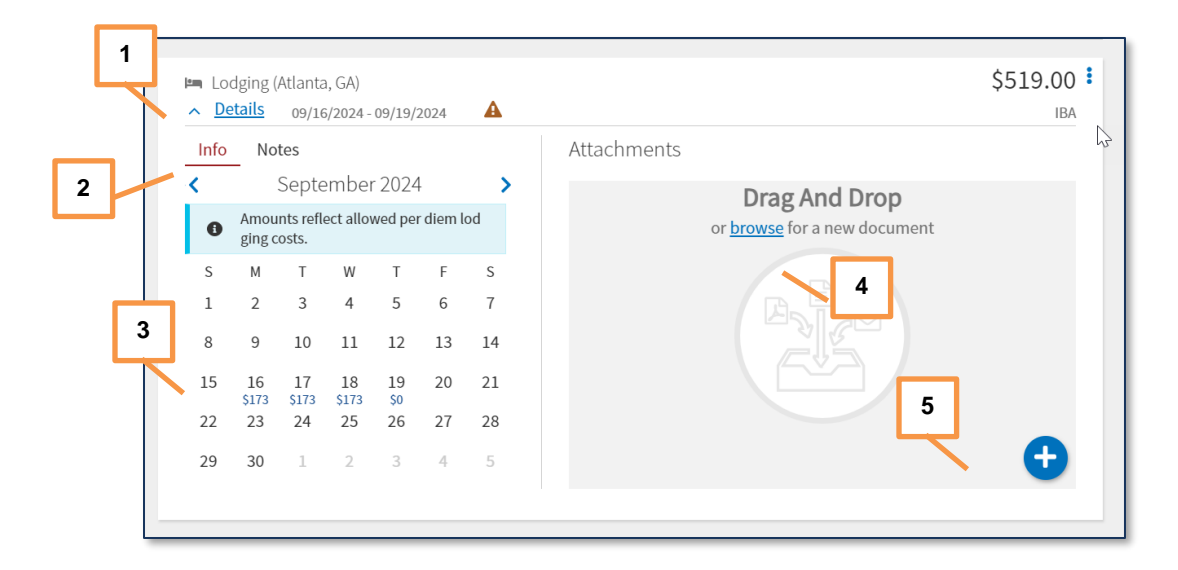

Figure 3: Reservations Expense Details Screen

## Add Expenses

The authorization includes the TDY location, trip dates, travel mode, reservations if applicable, supporting documents, and estimated expenses providing a projected trip cost. Based upon your mission, you need to add expenses to the document. After travel is complete, you will create the voucher to reflect only incurred expenses, attach receipts/supporting records, and remove all items not applicable.

You should review the <u>JTR</u> to verify which expenses are allowable for official travel. For example, the *JTR, par. 020203* outlines the transportation types most advantageous to the Government. The JTR addresses specific rules when other than the preferred travel mode is considered. In the *JTR, par. 0202* it states, "The AO should authorize transportation before a traveler departs. If the AO does not, then air transportation is the authorized transportation mode for TDY and transoceanic travel unless the traveler demonstrates to the AO's satisfaction that air transportation cannot meet the mission's requirements efficiently or economically."

You can use either a locally approved document or the DTMO Constructed Travel Worksheet (CTW) to show a cost comparison. The CTW and instruction are available on the DTMO website at <u>https://www.travel.dod.mil/Programs/Defense-Travel-System/Constructed-Travel/</u>. You can download the zip file to a folder and open it from a specified location (Figure 4). **Note**: If your transportation mode is by Privately Owned Vehicle (POV), review the J*TR*, par. 020210. Privately Owned Vehicles (POV) for mileage rules and allowances.

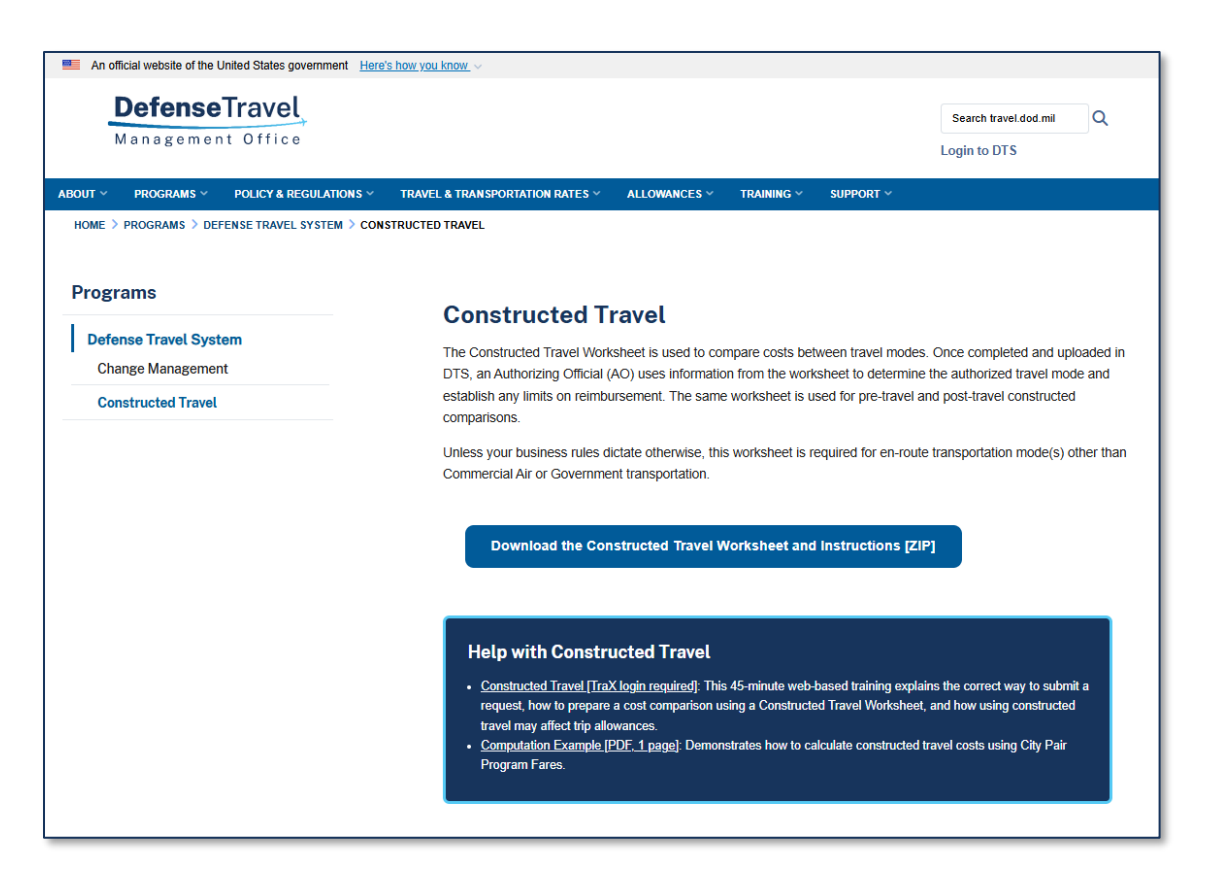

Figure 4: DTMO Website - Constructed Travel Screen

When you are ready to enter an expense here is how:

1. Within a document, on the Enter Expenses page, select Add (Figure 5). The Add New screen (Figure 6) appears.

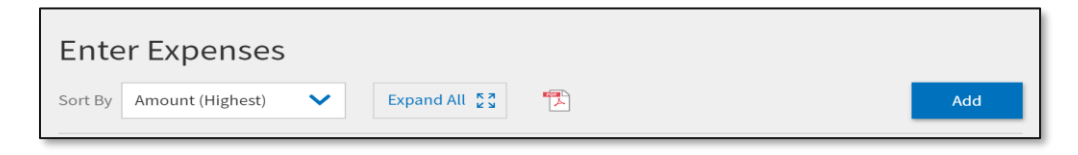

Figure 5: Enter Expenses Screen

2. Click in the **Select Type** field to activate the drop-down menu (Figure 6).

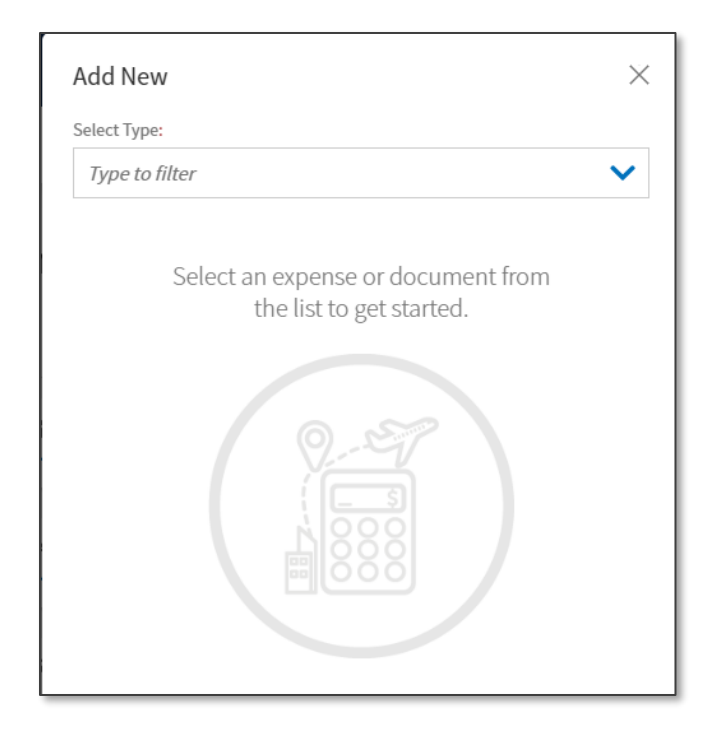

Figure 6: Add New Screen

Select an Expense Type from the list – for example Lodging Taxes (CONUS) and Non-foreign or Mileage Expenses. Note: You can use the slider bar to scroll down the list of Expense Types or start typing to locate an Expense Type. A list of available expenses appears (Figure 7).

| Add New                                | ×   |
|----------------------------------------|-----|
| Please select one of the options below |     |
| Type to filter                         | ^   |
| International Travel Expenses          | >   |
| Lodging Expenses                       | >   |
| Mileage Expenses                       | >   |
| Other Expenses                         | >   |
| Ticketed Expenses                      | > - |
|                                        |     |

Figure 7: Add New Expense Categories List

| Add New                                | ×        |
|----------------------------------------|----------|
| Please select one of the options below |          |
| Type to filter                         | ^        |
| K Back                                 | <b>^</b> |
| Private Auto - At TDY Area             |          |
| Private Auto - To/From TDY             |          |
| Private Auto - To/From Terminal        |          |
| Private Motorcycle - At TDY Area       | -        |
|                                        |          |

4. Select the specific expense. The **Add New** screen opens with details (Figure 8).

Figure 8: Mileage Expense Screen

- View the fields listed for the selected expense. Note: Available fields can vary depending on the expense type. Example: Lodging Taxes (CONUS) and Non-foreign (Figure 9a) or Private Auto - To/From Figure 9b) terminal mileage expense or Private Auto - To/From TDY location (Figure 9c) you can:
  - (Optional) Attach Receipt (both).
  - Enter the **Expense Date** (both).
  - Enter **Expense Amount** or **number of miles** x the mileage rate to get cost (Figure 9b). The mileage rate auto-calculates when you complete the entry (Figure 9b). If you are driving to the TDY location then you must use the Defense Table of Distance (DTOD) for the zip code **Start Location** to zip code **End Location** mileage calculation (Figure 9c).
    - When CT rules apply, under Expenses, Add New screen if DTS will or will not display a message when entering mileage Private Auto – To/From TDY or Private Motorcycle – To/From TDY depends upon the Trip Start date. Further below are screen examples.
  - Verify the **Method of Reimbursement** (both). **Note**: In this window, the MOR reflects as either Personal or last four of your GTCC. For mileage expenses, it will be Personal.
  - (Optional) Enter **Notes** (Figure 9b).

| Loc   | lging Taxes (CONUS and Non-foreign)                                                                                                    |
|-------|----------------------------------------------------------------------------------------------------|
|       | Attach Receipt                                                                                                    |
| A     | You are traveling to the following state(s) or US territory which ex<br>empts taxes when paying with the IBA government travel charge<br>card. This is a savings to the department. Exempted TDY Locatio<br>ns: Texas |
| xper  | ise Date*                                                                                                    |
| iii   | 03/10/2025                                                                                                    |
| xper  | ise Amount*                                                                                                    |
| \$    | 80.00                                                                                                    |
| Curre | ency Converter                                                                                                    |
|       |                                                                                                    |

Figure 9a: Add New Screen - Expense Details

| Select Typ | e*              |           |        |                       |
|------------|-----------------|-----------|--------|-----------------------|
| Private    | Auto - To/From  | Terminal  |        | $\times$ $\checkmark$ |
|            |                 | Attach Re | eceipt |                       |
| Expense D  | ate*            |           |        |                       |
| 03/        | 10/2025         |           |        |                       |
| 20         | mi X \$0.7 = \$ | 14.00     |        |                       |
| Method of  | Reimbursement*  |           |        |                       |
| Person     | al              |           |        | ~                     |
| Notes      |                 |           |        |                       |
|            |                 |           |        |                       |
|            |                 |           |        |                       |
|            |                 |           |        | •                     |
|            |                 |           | Cancel | Add                   |

Figure 9b: Add New Screen - Expense Details

 When a trip is created *before* <u>March 1st</u>, 2024, and Mileage, Private Auto – To/From TDY is selected then you see the wording as shown in Figure 9c.

| select Type*                                       |                                         |                 |
|----------------------------------------------------|-----------------------------------------|-----------------|
| Private Auto - To/From TD                          |                                         | $\times$        |
| ۵                                                  | ttach Receint                           |                 |
| A This expense may requir submitted with this doct | e a <u>Constructed Travel</u><br>ument. | Worksheet to be |
| xpense Date*                                       |                                         |                 |
| 03/13/2023                                         |                                         |                 |
| Start Location*                                    |                                         |                 |
| 22193 Woodbridge, VA, Pri                          | nce William                             | ×Q              |
| and Location*                                      |                                         |                 |
| 78234 Fort Sam Houston, 1                          | TX, Bexar                               | ×Q              |
| <i>1584</i> mi X \$0.655 = \$                      | 1037.52                                 |                 |
|                                                    | Cancel                                  | Add             |

Figure 9c: Add New Screen – May Require a CTW

When a trip is created *between* <u>March 1st, 2024 and January 31st, 2025</u>, and Mileage,
 Private Auto – To/From TDY is selected then you see the wording as shown in Figure 9d.

| Add New                                                                                             | $\times$ |
|----------------------------------------------------------------------------------------------------|----------|
| Select Type*                                                                                        |          |
| Private Auto - To/From TDY                                                                          | -        |
| Attach Receipt                                                                                      |          |
| This expense requires a <u>Constructed Travel Worksheet</u> to be sub<br>mitted with this document. | ^        |
| Expense Date*                                                                                       |          |
| iii 03/11/2024                                                                                      |          |
| Start Location*                                                                                     |          |
| Type to search for a starting location                                                              |          |
| End Location*                                                                                       |          |
| Type to search for an ending location                                                               |          |
|                                                                                                    | ~        |
| Cancel Add                                                                                          |          |

Figure 9d: Add New Screen – Requires a CTW

When a trip is created *after* <u>January 31st</u>, 2025, Mileage, Private Auto – To/From TDY is selected, and the mileage entered *exceeds 400 one-way/800 roundtrip* then you see the wording as shown in Figure 9e.

| Add New                                                                                            | $\times$ |
|----------------------------------------------------------------------------------------------------|----------|
| Select Type*                                                                                       |          |
| Private Auto - To/From TDY                                                                         | •        |
| Attach Receipt                                                                                     |          |
| Requires a <u>Constructed Travel Worksheet</u> when mileage exceeds     400 one-way/800 roundtrip. | ^        |
| Expense Date*                                                                                      |          |
| 03/11/2025                                                                                         |          |
| Start Location*                                                                                    |          |
| Type to search for a starting location                                                             |          |
| End Location*                                                                                      |          |
| Type to search for an ending location                                                              |          |
|                                                                                                    | ~        |
| Cancel Add                                                                                         |          |

Figure 9e: Add New Screen – Requires a CTW When Mileage Exceeds (JTR Rule)

- Key Note: The JTR <u>no longer</u> requires a CTW when using a POV as the mode of transportation to the TDY location and the mileage is 400 miles or less one-way or 800 miles or less round trip. In this case, under the Expenses, Add New screen you <u>will not</u> see a banner alert for a CTW, when a trip is created after January 31st, 2025, and Mileage, Private Auto To/From TDY is selected.
- Select Add. The Enter Expenses screen updates (Figure 10) displaying the newly entered expense item. Note: On the Enter Expenses screen, the Method of Reimbursement (MOR) for incurred expenses reflects where the reimbursement will be sent:
  - Electronic funds transfer (EFT) means it will go to a traveler's checking or savings account.
  - Individually billed account (IBA) means it go to the GTCC vendor to pay the traveler's account.
  - Centrally billed account (CBA) (air or rail only) means it will to the GTCC vendor to pay the organization's account.

| \$ Private Auto - To/From Termina | l   | \$14.00  |
|-----------------------------------|-----|----------|
| ✓ Details 03/10/2025              | N/A | EFT      |
|                                   |     |          |
| \$ Airline Ticket (IBA)           |     | \$350.00 |
| ✓ Details 01/14/2025              | Ø   | IBA      |

Figure 10: Enter Expenses Screen - Added Expense

7. Continue adding your expenses for the trip.

## Update an Expense

Once you add an expense, select **Details** to view the information. The **Expense Details** screen (Figure 11) opens.

| Info Notes                                                              | Attachments                                   |   |
|-------------------------------------------------------------------------|-----------------------------------------------|---|
| Expense Date* 09/16/2024 Expense Amount* \$ 35.00                       | Drag And Drop<br>or browse for a new document |   |
| Currency Converter<br>Method of Reimbursement*<br>GTCC ending in **4242 |                                               | 6 |
|                                                                         |                                               | A |

Figure 11: Expenses Details Screen

- 1. Update the required information (typically the date or cost). The option to **Cancel** or **Update** appears (Figure 11).
- 2. Select **Update** to save the changes. The page refreshes to show the updated entry on the **Enter Expenses** screen.

## **Duplicate an Expense**

If you have a re-occurring expense for a trip, rather than selecting **Add** to enter the same expense multiple times, you can use the **Duplicate Expense** option.

1. Locate the expense item you want to reproduce. Select the **options** (3-dots icon) on the right side of the expense entry (Figure 12).

| <ul> <li>\$ Baggage - 1st Checked Bag</li> <li>&gt; Details 03/10/2025</li> </ul> |     | \$30.00 <b>:</b><br>IBA       |
|-----------------------------------------------------------------------------------|-----|-------------------------------|
| <ul> <li>Private Auto - To/From Terminal</li> <li>Details 03/10/2025</li> </ul>   | N/A | S14 00 -<br>Duplicate Expense |
|                                                                                   |     | Delete Expense                |
| \$ Airline Ticket (IBA)                                                           |     | \$350.00 ፤                    |
| ✓ Details 01/14/2025                                                              | Ø   | IBA                           |

Figure 12: Duplicate Expense Option

2. Select Duplicate Expense. The Add Duplicate window (Figure 13) opens.

| Select Typ | e <b>*</b>     |            |        |          |
|------------|----------------|------------|--------|----------|
| Private    | Auto - To/Fron | n Terminal |        | $\times$ |
|            |                |            |        |          |
|            |                | Attach R   | eceipt |          |
| Exponso D  | ato*           |            |        |          |
| 03/        | 0/2025         |            |        |          |
|            | 10/2020        |            |        |          |
| 20.0       | mi X \$0.700   | =\$ 14.00  |        |          |
| Method of  | Reimbursemen   | t*         |        |          |
| Person     | al             |            |        | ~        |
| Notes      |                |            |        |          |
|            |                |            |        |          |
|            |                |            |        |          |
|            |                |            |        | *        |
|            |                |            | Concol | Add      |

Figure 13: Add Duplicate Screen

- 3. Enter the **Expense Date** and select **Add** to create an entry. The page refreshes displaying the expense on the **Enter Expenses** screen.
- 4. Continue the process until you copy each required expense.

#### Delete an Expense

If you need to remove an expense, use the **Delete Expense** option.

- 1. Locate the expense item you want to eliminate.
- 2. Select the options (3-dots icon) on the right side of the expense entry (Figure 14).

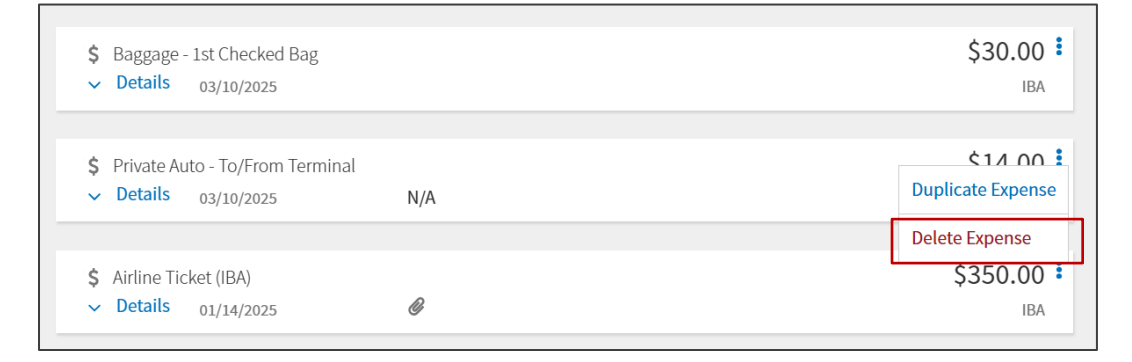

Figure 14: Delete Expense Option Screen

3. Select Delete Expense. An information box (Figure 15) appears.

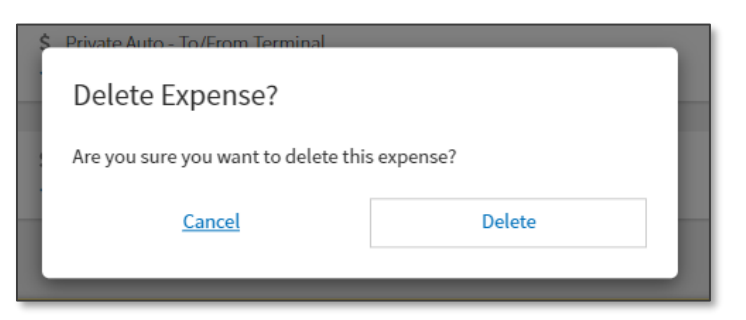

Figure 15: Delete Expense Message

4. Select Delete. The Enter Expenses screen updates. The expense is no longer in DTS.

#### **Receipts and Document Attachments**

For the authorization, you can attach information using **Expense, Details**. However, you may need to provide records to support the trip such as a leave form, locally approved documents or a **CTW**. When you need to include a supporting record that isn't associated to an expense item, go to **Expenses**.

- On the Enter Expenses page, select Add, for an Expense Category, select Documents.
- From there choose the appropriate item (e.g., CTW, memo, form, etc.).
- When the screen opens, complete the information within the page, and select **Add** to save the information.

For the voucher, update your estimates to actual costs and attach valid receipts for all lodging expenses, and expenses of \$75.00 or more. Under **Enter Expenses** and **Add** is where you upload receipts and substantiating documents (e.g., CTW, memos). It is recommended to attach receipts to the corresponding expense item (e.g., rental car receipt to the rental car expense item under **Details**). **Note**: Follow your local business when attaching supporting documents to vouchers.

**Note**: To learn more about completing authorizations and vouchers, see the *DTS Guide 2* and *DTS Guide 3: Vouchers* on the DTMO website under the *Training Search Tool*.

Here's how to attach a receipt or supporting document to an **Expense** item:

1. Locate the expense item from the list. Select **Details** for an expense item (Figure 16) and the widow expands.

| Enter Expenses                                                                          |              |                              |
|-----------------------------------------------------------------------------------------|--------------|------------------------------|
| Sort By Date (Newest)                                                                   | Expand All 🚼 | Add                          |
| <ul> <li>\$ Airline Ticket (IBA)</li> <li>&gt; Details 09/19/2024</li> </ul>            | Ø            | \$150.00 <sup>‡</sup><br>IBA |
| <ul> <li>Lodging (Atlanta, GA)</li> <li>Details 09/16/2024 - 09/19/2024</li> </ul>      |              | \$467.46 <b>:</b><br>IBA     |
| <ul> <li>Delta Air Lines (Flight 1354 - IAD to A</li> <li>Details 09/16/2024</li> </ul> | NTL)         | \$146.10<br>IBA              |

Figure 16: Enter Expenses Screen

2. Under **Details** on the left is the expense information and on the right is the option to attach a document (Figure 17a and 17b). **Note**: If you make the reservations through DTS you will see the flight number, cost, etc. If you manually enter the flight cost through **Expenses** the information appears differently, but it captures than main flight details.

| <ul> <li>Delta Air Lines (Flight 1354 - IAD to )</li> <li>Details 09/16/2024</li> </ul> | ATL)  | \$146.10<br>IB/ |
|-----------------------------------------------------------------------------------------|-------|-----------------|
| Info<br>IAD ★ ATL<br>07:15 AM 09:05 AM<br>1h 50m                                        | Notes |                 |
| Expense Amount*                                                                         |       |                 |
| Airline Ticket (IBA)                                                                    |       |                 |
| Ticket Number*                                                                          |       |                 |
| See Attached Ticket 1                                                                   |       |                 |
|                                                                                         |       |                 |

Figure 17a: Reservation Expense Details Screen - Booked Flight

| Info Notes                                                                                                    |   | Attachments                                   |  |
|----------------------------------------------------------------------------------------------------|---|-----------------------------------------------|--|
| Expense Type*<br>Airline Ticket (IBA)<br>Expense Amount*<br>\$ 150.00<br>Description*<br>Airline Ticket (IBA) |   | Drag And Drop<br>or browse for a new document |  |
| Ticket Number*                                                                                                | • |                                               |  |

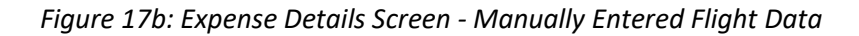

3. Use the + icon or **browse** link to search your PC to find the file you want to attach or drag the file to **Attachments** (Figure 17b). Either way, an **Attach Document** window displays. It identifies the document you have selected.

**Note**: When you attach or browse and upload a document, DTS automatically converts it to a .png file to permit viewing without having to download first. DTS also provides the option to check the "**Retain as PDF**" box. Use it when documents that must retain .pdf integrity, such as digitally signed records.

- 4. Select **Attach** to include your record (Figure 18). The expense **Details** displays the attachment and the available icons to choose which include:
  - Trash can (removes record)

- Rotate Left
- Rotate Right
- Zoom In
- Zoom Out
- + Sign (Add)
- Download Attachments

| ∧ Details 09/19/2024 Ø               |                                                                                                    | IBA         |
|--------------------------------------|----------------------------------------------------------------------------------------------------|-------------|
| Info Notes                           | Attachments (1)                                                                                                    | *           |
| Airline Ticket (IBA)                 | This is an ACCEPTABLE RECEIPT                                                                                                    | <u>9</u> 9C |
| Expense Amount* \$ 150.00            | Annual Annual Annua                                                                                                    | Q           |
| Description*<br>Airline Ticket (IBA) | Contraction of the second second sec |             |
| Ticket Number*                       |                                                                                                    |             |
| R4012890 Cancel Update               |                                                                                                    | •           |

Figure 18: Attachment Screen - Air Receipt

- 5. Select **Details** to close the screen. The entry updates to show a paper clip icon that indicates an attachment is present.
- 6. Continue the process and attach supporting records and receipts to expenses.

## **Import Documents**

At the top of the **Enter Expenses** screen is an **Import a PDF** option (Figure 19, Indicator 1). You see the icon for both the authorization and voucher. When you import files (e.g., CTW, memo) into the trip, you must attach each one to a specific expense or **Document**. **Note**: If you import a file and don't associate it to an expense or document then DTS lets you know. On the voucher, you can use the **Download all attachments** feature (Figure 19, Indicator 2) to view all attached records.

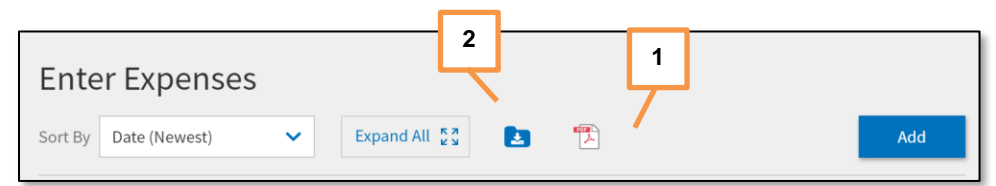

#### Figure 19: Enter Expenses Screen

1. Select the **Import a PDF** icon (Figure 19, Indicator 1). The **Import PDF** window (Figure 20) opens.

| Import PDF                                                                 | $\bowtie$       |
|----------------------------------------------------------------------------|-----------------|
| Select a PDF, then attach the pages to a new e or one that already exists. | xpense/document |
| Select a PDF file*                                                         | []              |
|                                                                            | Browse          |
|                                                                            |                 |
|                                                                            |                 |
|                                                                            |                 |
|                                                                            |                 |
|                                                                            |                 |
|                                                                            |                 |
|                                                                            |                 |
|                                                                            | []              |
| Cancel                                                                     | Select          |

Figure 20: Import PDF Screen

- Browse for the file you need from your stored location to attach to the document (Figure 20). Attach the file and choose Select.
- 3. The screen updates to show the document. Check the box and then select **Next** (Figure 21).

| Import PDF<br>Select a destination for ea                                       | ach page.                                 | ×           |
|---------------------------------------------------------------------------------|-------------------------------------------|-------------|
| All pages                                                                       |                                           | 📙 List View |
| <image/> <image/> <image/> <text><text><text><text></text></text></text></text> | An an an an an an an an an an an an an an |             |
|                                                                                 | < Back                                    | Next        |

Figure 21: Import PDF Screen - Selected Document

4. Once a list of expense types appears (Figure 22) select **Attach to Existing** to associate the file with an existing expense or select an expense type from the list to create a new expense, so you can attach the file.

| Type to filter                | ~ |
|-------------------------------|---|
| Attach to Existing            | > |
| Create New                    |   |
| International Travel Expenses | > |
| Lodging Expenses              | > |
| Mileage Expenses              | > |
| Other Expenses                | > |
|                               |   |
|                               |   |

Figure 22: Import PDF Screen - Expense Options

- 5. Select the expense you want to associate the file to for example **Rental Car At TDY Area** or **Airline Ticket IBA** or enter the expense details and select **Attach**. The screen updates with the **Attached** indicator (Figure 23).
- 6. When you finished attaching the record to the expense select **Done** (Figure 23).

| Import PDF<br>Select a destination for each page. | $\times$    |
|---------------------------------------------------|-------------|
| All pages                                         | 吕 List View |
|                                                   |             |
| <text><text><text></text></text></text>           |             |
| < Back                                            | Done        |

Figure 23: Import PDF Screen - File Attached

 Follow the same process of attaching supporting records for the authorization to associate to an expense item and on a voucher ensure valid receipts for all lodging and expense of \$75.00 or more The Enter Expenses screen updates with the paper clip icon indicating the attached file (Figure 24).

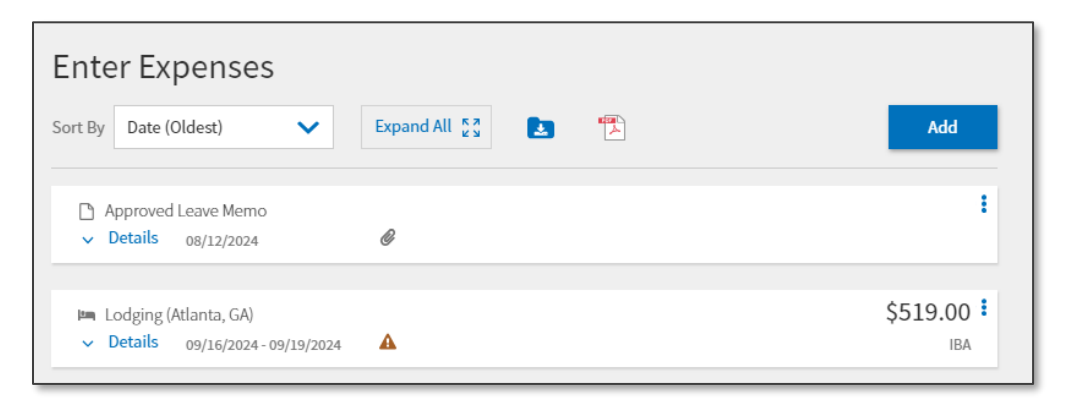

Figure 26: Enter Expenses Screen - Receipt Requirement Icon Updated

8. Check your GTCC charges to be sure you enter all valid official travel expenses in the voucher, include supporting records, and receipts.

## **Review Trip**

It is important to completely review the document before submitting to your AO for approval.

 Once you enter in your expenses and other information in the authorization or voucher, check the **Review <document type>** (Figure 27) page. At the bottom, provides the <**ESTIMATED** or **ACTUAL> TRIP COST** with a **CATGORY** breakdown (Figure 28).

| Review Trip Voucher                                                                                                    | 🔒 Print      |
|----------------------------------------------------------------------------------------------------|--------------|
| Trip Details for:<br>AGFTSAMHOUSTO031725_V01 ①                                                                                                    |              |
| Trip Type: Temporary Duty Travel (Routine) (MISSION - OPERATIONAL)<br>Trip Description: N/A<br>Dates: 03/10/2025 - 03/14/2025<br>Conference/Event Name: Not Applicable<br>Reference: C Add Reference |              |
| Comments to the Approving Official                                                                                                    | Add Comments |

Figure 27: Review Trip Voucher Screen

2. On the voucher side, you have a short cut link **Go to the Review Financial Summary** page (Figure 28). View the information for accuracy.

| ACTUAL TRIP COST |            | Go to I           | Financial Summary 🌩 |
|------------------|------------|-------------------|---------------------|
|                  | CATEGORY   | ALLOWED           | ACTUAL              |
|                  | COM. CARRI | \$650.30          | \$650.30            |
|                  | LODGING    | \$416.00          | \$416.00            |
|                  | M&IE       | \$333.00          | \$333.00            |
|                  | MILEAGE    | \$30.10           | \$30.10             |
|                  | OTHER      | \$196.00          | \$196.00            |
|                  | RENTAL CAR | \$147.63          | \$147.63            |
|                  |            | ALLOWED TRIP COST | ACTUAL TRIP         |
|                  |            | \$1773.03         | созт<br>\$1773.03   |
|                  |            | < Back            | Continue >          |

Figure 28: Review Financial Summary Screen - Partial View

3. In the **Financial Summary** page (not shown), the **Entitlement Summary** section allows you to move money to the GTCC, so you can pay the card <u>fully</u> (Figure 29) and prevent travel card delinquencies. Be sure to **Save** any changes.

| Adjust Disbursements × |                     | ×                                  |
|------------------------|---------------------|------------------------------------|
| Overpaid GTCC 👩        | GTCC ATM Withdrawal | Additional Payment<br>Paid to GTCC |
| \$ 0.00                | \$ 0.00             | \$ 0.00                            |
| Adjust Net Distri      | bution              | 🔁 Reset                            |
| Personal               |                     | GTCC                               |
| \$ 363.10              |                     | \$ <sub>1409.93</sub>              |
|                        |                     |                                    |
|                        |                     | Cancel Save                        |

Figure 29: Adjust Disbursements Screen

4. After the review, proceed to the Other Auths and Pre-Audits page. Check for the Pre-Audit flags and Reason Codes. Examples could be leave, lodging booked outside DTS, or CTW (Figure 30). Note: When constructed travel rules apply and you don't attach either a DTMO form or a locally approved CTW version along with a Pre-Audit CTW flag, there is an ADVISORY for CTW IS REQUIRED, and DTS will apply a hard stop at SIGNED.

| Pre-Audit                                                                                                    |
|----------------------------------------------------------------------------------------------------|
| Below are any items that were "flagged" for this trip. You must provide justification to the Approving Official.<br>Constructed Travel Worksheet<br>1 PRE AUDITS                                                                             |
| CONSTRUCTED TRAVEL WORKSHEET                                                                                                    |
| A privately owned vehicle was selected for mileage reimbursement and a constructed travel/cost comparison worksheet is required to be completed and included in the Expenses screen as a Constructed Travel Worksheet (CTW) under Documents. |
| Justification to Approving Official *                                                                                                    |
|                                                                                                    |
| 0/2000                                                                                                    |
| Cancel Save                                                                                                    |
| 1 ADVISORIES                                                                                                    |
| CTW IS REQUIRED<br>A Constructed Travel Worksheet (CTW) is required. You must add the CTW under Documents on the Expenses screen<br>before applying the SIGNED stamp to this document.                                                       |

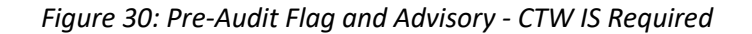

- a. Justify Pre-Audit flags and Reason Codes.
  - i. If CT rules apply and you are flagged for a CTW.
    - 1. If the trip is created *after* January 31<sup>st</sup>, 2025, *over* 400 miles oneway or over 800 miles around-trip add comments – CTW attached.
    - 2. If you didn't attach a **CTW** earlier, then return to **Expenses** and attach the missing <u>CTW</u> and the **CTW IS REQUIRED Advisory** resolves.
    - 3. If your **Trip Start** date is *earlier* than <u>January 31<sup>st</sup>, 2025</u> then see the rules and listed on Page 1 to Page 3.
- b. Select Continue to proceed.
- 5. On the **Digital Signature** page, if there were any **Audit Fail** triggers you can see them under the link **Check document for errors** (Figure 31). Close the link to advance.

| Check document for errors          |                      |                                                                    |  |
|------------------------------------|----------------------|--------------------------------------------------------------------|--|
| No errors flagged in this document |                      |                                                                    |  |
| de Previous Stamp ٨                |                      |                                                                    |  |
| 08/13/2024 08:28AM<br>CREATED      | NAME<br>Hugo Sanchez | COMMENT                                                            |  |
|                                    | NAME                 | CONNENT                                                            |  |
| AUDIT FAIL                         | NAME<br>Hugo Sanchez | CONSTRUCTED TRAVEL<br>WORKSHEET IS                                 |  |
|                                    |                      | REQUIRED:You must add<br>the Constructed Travel<br>Worksheet under |  |
|                                    |                      | Documents on the                                                   |  |
|                                    |                      | applying the SIGNED or                                             |  |
|                                    |                      | APPROVED stamp to this<br>document                                 |  |
|                                    |                      | document.                                                          |  |

Figure 31: Digital Signature Page - Audit Fail Message

- 6. Stamp the document **SIGNED.** Select **Submit the Completed Document.** The routing process begins.
- 7. Monitor the trip for **APPROVED** for authorization (travel) and voucher payment.

# **DTS ICONS**

Table 1 lists the icons available on the **Enter Expenses** page and/or on the **Review Trip** screen and provides a brief description.

Table 1

| ICON | Appear in the Area Headers                                                       |
|------|----------------------------------------------------------------------------------|
| 0    | Information icon provides details for an item. Mouse over or select to activate. |
| ICON | Identify Expense Types                                                           |
| 0    | Identifies an Expense on the Progress Bar.                                       |

| \$                  | Identifies an <b>Expense</b> (other than a <b>Reservation Expense</b> ) on the E <b>nter Expenses</b> screen.                                                                              |
|---------------------|----------------------------------------------------------------------------------------------------|
| ×                   | Identifies a Flight Expense.                                                                                                    |
| <b>A</b>            | Identifies a Rental Car Expense.                                                                                                    |
|                     | Identifies a Lodging Expense.                                                                                                    |
| Ģ                   | Identifies a Rail Expense.                                                                                                    |
| ICON                | Allow Attach, Edit, and Remove Documents                                                                                                    |
|                     | Select to <b>Import a PD</b> F and attach to an <b>Expense</b> item. Available on the <b>Enter Expenses</b> screen.                                                                        |
| •                   | Select the + (Plus Sign) icon to Add a receipt or file under Details (Expense item).                                                                                                    |
|                     | Select the <b>Trash Can</b> icon to remove an attached document under <b>Details</b> ( <b>Expense</b> item).                                                                               |
| *                   | <b>Download Attachments</b> - Under <b>Details</b> , select to download a record in an entry. You can also <b>download all records</b> (zip file) and on the <b>Enter Expenses</b> screen. |
| browse              | Select browse link to search for and attach a file under Details (Expense item).                                                                                                    |
| 00                  | Select the icons to rotate an image <b>Right / Left</b> under <b>Details</b> ( <b>Expense</b> item)                                                                                        |
| ତ୍ ତ୍               | Select the icons to <b>Zoom In / Out</b> under <b>Details</b> (Expense item).                                                                                                    |
| ICON                | Appear in the Document Column                                                                                                    |
| A                   | Identifies Expenses - Warning required receipt is missing.                                                                                                    |
| N/A                 | Identifies <b>Expenses</b> – Receipt not applicable.                                                                                                    |
| 1                   | Identifies Expenses - Number of attached receipts.                                                                                                    |
| Ø                   | Identifies Attached file to an Expense item.                                                                                                    |
| Receipt<br>Required | Identifies Receipt Required icon for an Expense item                                                                                                    |
| ICON                | Appear in the Actions Column                                                                                                    |
| :                   | Icon appears for an entered expense. Select to duplicate or delete an Expense item.                                                                                                    |

# **Travel Compliance**

There are several opportunities to support and improve travel compliance.

- DTS provides Pre-Audit flags, Reason Codes, Advisories, pop-ups and numerous emails to aid travelers and AOs towards compliance. One email example is DTS provides a Five Day Policy to Submit Travel Voucher upon return from TDY email to travelers. You will receive an email on the last day of your trip and is generated for 5 business days or until the voucher is SIGNED.
- For official travel you should:
  - Provide supporting documentation for authorizations and required receipts and supporting documentation vouchers.
  - Supply clear justifications for **Pre-Audit** flags and **Reason Codes**.
  - Ask questions when you are uncertain on how to process your travel document.
  - File a correct and timely voucher.
- All users should be aware that official documents are subject to auditing such as the <u>DTMO Compliance Tool (CT)</u> and the DFAS Post Pay Review (PPR).

#### **Key Travel Compliance Sources:**

- You can learn about the <u>*Travel Policy Compliance Program*</u> on the DTMO website and how the **Compliance Tool** finds errors in DTS documents.
- If you are not sure what constitutes a valid receipt review the <u>Joint Travel Regulations</u> (JTR), and <u>DOD Financial Management Regulation (FMR)</u>.
- Reach out to your Component Representatives and AO for local business rules.
- Review the data in the <u>What is a Valid Receipt?</u>, information paper.

**Note**: The DTS **Default** is the only printable version. No other printable form (e.g., *DD 1610, DD 1351-2 or OF 1164*) version is required in DTS. To obtain an electronic fillable version contact your Component for guidance or visit the Government website to obtain the appropriate form.

- Visit the Washington Headquarters Service website to download and complete the <u>DD</u> <u>Form 1351-2</u>.
- Visit the General Services Administration website to download and complete the <u>OF</u> <u>1164</u> form.

#### Resources

The DTMO provides a variety of resources in the **Training Search Tool** at <u>https://www.travel.dod.mil/Training/Training-Search/</u>. You can find the specific resources addressed in this document and many more on the DTMO website.

- For information on authorizations, see <u>DTS Guide 2</u>
- For information on vouchers, see <u>DTS Guide 3</u>
- For information on expense types, see the DTA Manual, Appendix K